# **Enabling SNMP Management on Windows 2008 Server**

This article is a quick overview of how to enable the SNMP Service on Windows 2008 Server.

- Enable the SNMP Feature
- Configure the SNMP Service
  - Access the SNMP Service Properties
  - Configure the SNMP Community String

## Enable the SNMP Feature

Access the Server Manager and select the "Features" option.

If the SNMP Service has not already been added, click on Add Features and select the SNMP service from the list of features which can be added.

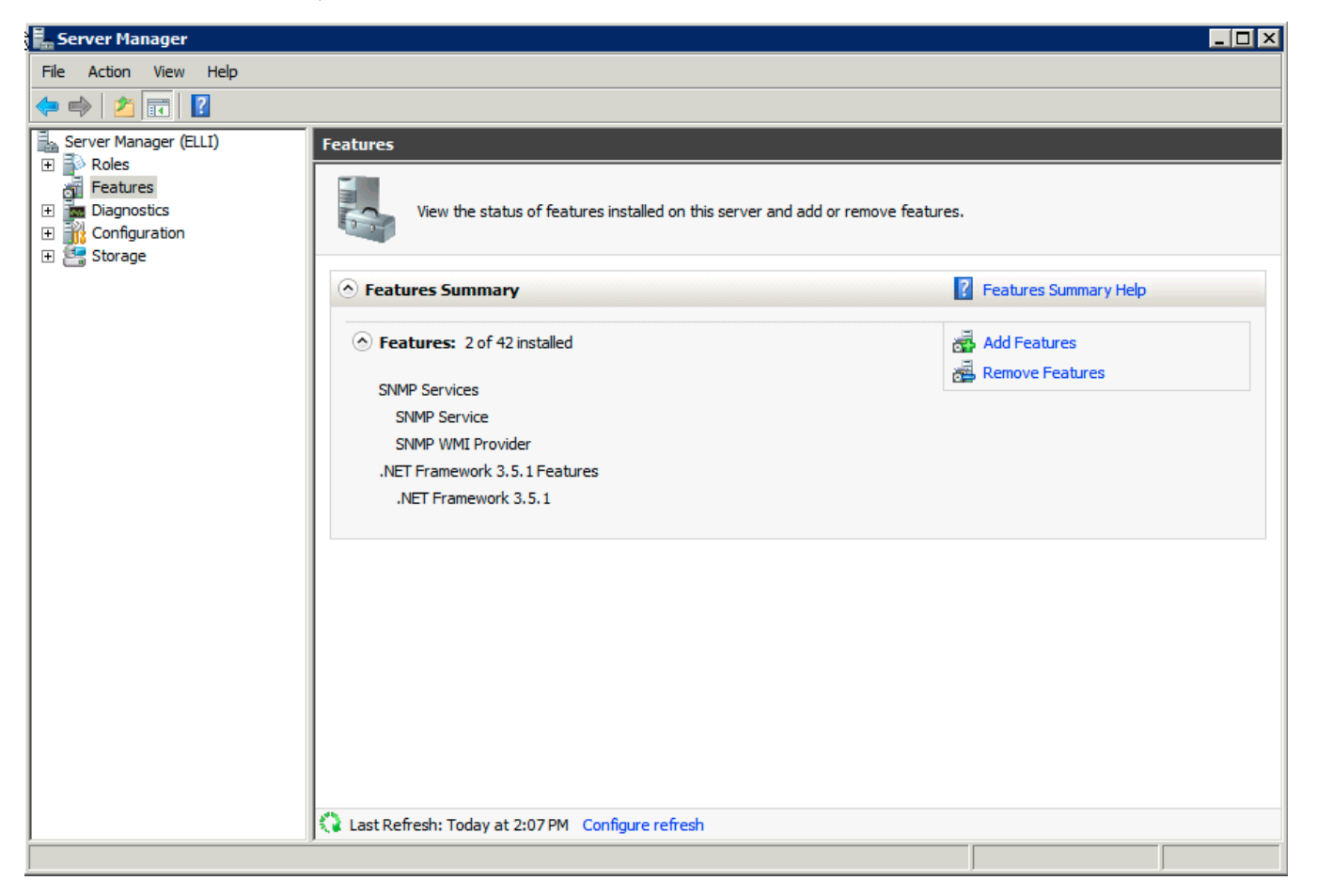

### Configure the SNMP Service

Now the SNMP feature has been added it needs to be configured.

#### Access the SNMP Service Properties

Look for the Services Section in the Server Manager, it is under Configuration. Locate the SNMP Service and if not started, start it.

Click on the Properties to configure the SNMP service.

| 🖡 Server Manager                          |                                             |                                                    |              |
|-------------------------------------------|---------------------------------------------|----------------------------------------------------|--------------|
| File Action View Help                     |                                             |                                                    |              |
|                                           |                                             |                                                    |              |
| Server Manager (ELLI)                     | Services                                    |                                                    | Actions      |
| Roles Features                            | 🕵 Services                                  |                                                    | Services 🔺   |
| Diagnostics                               |                                             |                                                    | More Actions |
| 🖃 🁬 Configuration                         | SNMP Service                                | Name A Description Status Startup T                |              |
| 1 Pask Scheduler                          | Stop the service                            | Security Accounts The startu Started Automatic     | SNMP Service |
| Windows Firewall with Adva                | Restart the service                         | Spell Hardware Det Provides n Started Automatic    | More Actions |
| WMI Control                               |                                             | Smart Card Manages a Manual                        |              |
| 🕀 🌉 Local Users and Groups                | Description:                                | Smart Card Remov Allows the Manual                 |              |
| 🕀 🚰 Storage                               | Enables Simple Network Management           | SNMP Service Enables Si Started Automatic          |              |
|                                           | processed by this computer. If this         | SNMP Trap Store r Manual                           |              |
|                                           | service is stopped, the computer will be    | Software Pro Bause Started Automatic               |              |
|                                           | service is disabled, any services that      | Special Admi h Manual                              |              |
|                                           | explicitly depend on it will fail to start. | O SSDP Discov Restart Disabled                     |              |
|                                           |                                             | System Ever All Tacke                              |              |
|                                           |                                             | Task Schedu                                        |              |
|                                           |                                             | CP/IP NetB Refresh Started Automatic               |              |
|                                           |                                             | Telephony Properties ···· Manual                   |              |
|                                           |                                             | Thread Orde Kala                                   |              |
|                                           |                                             | TP AutoConr Neip Manual                            |              |
|                                           |                                             | TPM Base Services Enables ac Manual                |              |
|                                           |                                             | UPP Device Host Allows UPn Disabled                |              |
|                                           |                                             | User Profile Service This servic Started Automatic |              |
|                                           |                                             | 🔍 Virtual Disk Provides m Started Manual           |              |
|                                           |                                             | 🔍 VMTools Provides s Started Automatic             |              |
|                                           | Catendard (Standard )                       |                                                    |              |
| Opens the properties dialog box for the c |                                             |                                                    | ·            |

#### Configure the SNMP Community String

Select the Security tab and add a community string, which is a shared string used by the SNMP server and the SNMP agent.

Select the option to "Accept SNMP packets from any host" or select "Accept SNMP packets from these hosts" add the hosts you want to allow use SNMP access.

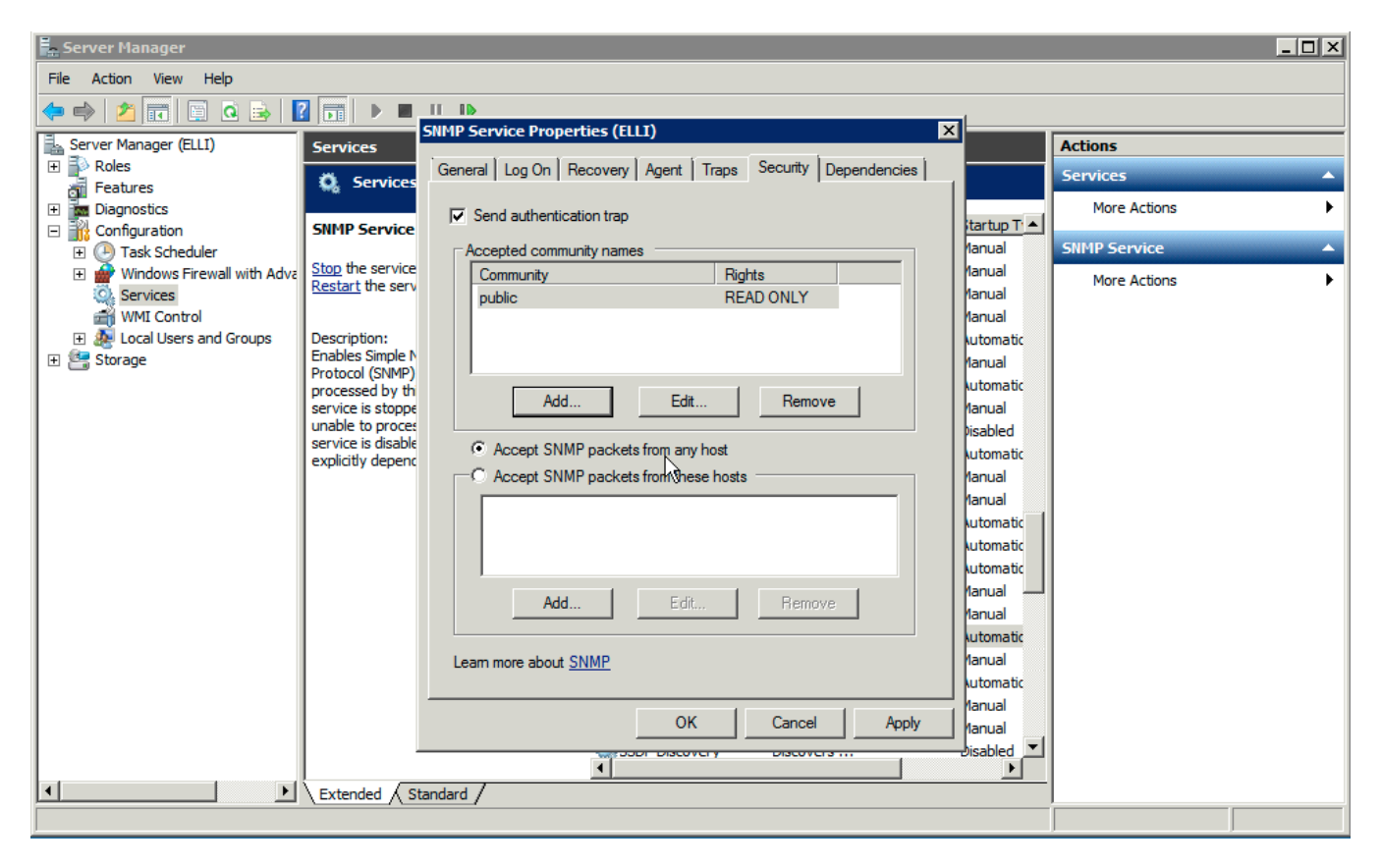

Click OK to save these settings and test your SNMP access.